## HOW TO REGISTER FOR CAMPS OR CLASSES

1 – Log Into your account. (If you are not sure about having a login please read the *How to create a Login* help sheet).

2 – If you need to add a person to your house hold click the MY PROFILE link.

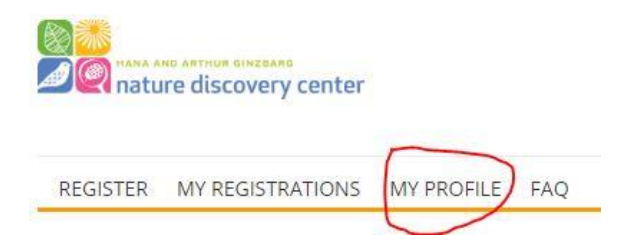

You can also review who is in your household by clicking on this link. (See example below).

| REGISTER MY RE               | GISTRATIONS MY PROFILE FAQ |                           |                      |                       |
|------------------------------|----------------------------|---------------------------|----------------------|-----------------------|
|                              |                            |                           |                      | ADD NEW FAMILY MEMBER |
| PRIMARY COI                  | NTACT                      | ADDITIONAL                | PARENT/GUARDIAN      | 1                     |
| First Name *                 | Crash                      | First Name *              | Partner              |                       |
| Last Name *                  | Testdummy                  | Last Name *               | Testdummy            |                       |
| Email *                      | your_email@here.net        | Email *                   | your_email@here.net  |                       |
| Mobile Phone *               | (444) 444-4444             | Mobile Phone *            | (444) 444-4444       |                       |
| Birthdate *<br>[ 2/11/2019 ] | 1/1/1950                   | Birthdate * [ 2/11/2019 ] | 1/2/1950             |                       |
| Gender                       | None                       | Gender                    | None                 |                       |
| ADDRESS FIE                  | LDS                        | REMOVE PROFIL             |                      |                       |
| Mailing Street               |                            |                           |                      |                       |
|                              |                            | MEMBERSHIP                | INFORMATION          |                       |
| Mailing City                 |                            | Membership End D          | ate Wed, Jul 15 2020 |                       |
| Mailing<br>State/Province    |                            | Membership Level          | Wildlife Family      |                       |
| Mailing Zip/Postal<br>Code   |                            |                           |                      |                       |

## CHILDREN ENROLLED

| BABY TESTDUMMY    | (CLICK TO EXPAND) |
|-------------------|-------------------|
| ADOPTED TESTDUMMY | (CLICK TO EXPAND) |
| JUNIOR TESTDUMMY  | (CLICK TO EXPAND) |
| LITTLE TESTDUMMY  | (CLICK TO EXPAND) |

3 – Once you have verified all your household members and have entered all the required information, be sure to Click the SAVE button.

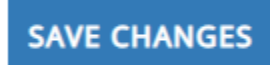

4 – There are multiple ways you can use the filters now to find that class(es) you want to register for. See the Filters menu at the top of the screen.

| REGISTER | MY REGISTRATIONS | MY PROFILE | FAQ |                    |                 |                         |               |
|----------|------------------|------------|-----|--------------------|-----------------|-------------------------|---------------|
|          |                  |            |     | Filter By Audience | Filter By Age 🔻 | Filter By Time of Day 🔻 | Reset Filters |
|          |                  | 6 I.I.I    |     | <br>               |                 |                         |               |

Let's start with selecting the classes for which you would like to register. On the next screen, we will add participant information.

## To start click the Reset Filters link to make sure you are starting from a clean list.

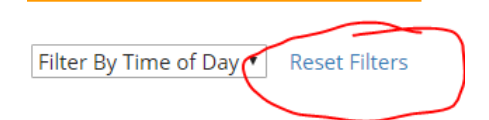

For example, let's say you have a child you want to enroll in a Curious Kids class and another child you want to enroll in Summer Science Camp while you're at it. So, you set the **Filter By Audience** to **Kid** – see below:

|               |                                           |                               | Kid             | <ul> <li>Filter By Ag</li> </ul> | Filter By Time of Da | ay  Reset Filters |
|---------------|-------------------------------------------|-------------------------------|-----------------|----------------------------------|----------------------|-------------------|
| Let's start w | ith selecting the classes for which you v | vould like to register. On tl | he next screen, | we will add participant          | information.         |                   |
|               | Class Topic                               | Program                       | Start Date      | Time                             | Member / Non-Member  | Available Spots   |
| ADD 🛟         | Springtime:Birds                          | Jr. Scientist - Spring        | Thu, May 09     | 4:00 PM - 5:30 PM                | \$15 / \$20          | 10                |
|               | Springtime: Butterflies                   | Curious Kids - Spring         | Tue, May 14     | 10:00 AM - 11:15 AM              | \$15 / \$20          | 4                 |
|               | Springtime: Butterflies                   | Curious Kids - Spring         | Tue, May 14     | 4:00 PM - 5:15 PM                | \$15 / \$20          | 6                 |
|               | Springtime: Butterflies                   | Jr. Scientist - Spring        | Thu, May 16     | 4:00 PM - 5:30 PM                | \$15 / \$20          | 10                |
|               | Springtime: Frogs                         | Curious Kids - Spring         | Tue, May 21     | 10:00 AM - 11:15 AM              | \$15 / \$20          | 4                 |
|               | Springtime: Frogs                         | Curious Kids - Spring         | Tue, May 21     | 4:00 PM - 5:15 PM                | \$15 / \$20          | 7                 |
|               | Springtime: Frogs                         | Jr. Scientist - Spring        | Thu, May 23     | 4:00 PM - 5:30 PM                | \$15 / \$20          | 10                |
|               | Science of Art (Details)                  | Summer Science Camp           | Mon, Jun 03     | 5 Days                           | \$250 / \$320        | 9                 |
|               | Science of Art After Care                 | After Care Weekly             | Mon, Jun 03     | 5 Days                           | \$60 / \$60          | 9                 |
|               | Fantastic Frogs                           | Sneak-a-Peek                  | Tue, Jun 04     | 10:30 AM - 11:45 AM              | \$15 / \$20          | 10                |
|               | Fantastic Frogs                           | Sneak-a-Peek                  | Wed, Jun 05     | 10:30 AM - 11:45 AM              | \$15 / \$20          | 10                |
|               | Fantastic Frogs                           | Sneak-a-Peek                  | Wed, Jun 05     | 2:00 PM - 3:15 PM                | \$15 / \$20          | 10                |
|               | Nature Symbols of Texas (Details)         | Summer Science Camp           | Mon, Jun 10     | 5 Days                           | \$250 / \$320        | 14                |
|               | Nature Symbols of Texas: After Care       | After Care Weekly             | Mon, Jun 10     | 5 Days                           | \$60 / \$60          | 14                |
|               | Sudsy Science                             | Sneak-a-Peek                  | Tue, Jun 11     | 10:30 AM - 11:45 AM              | \$15 / \$20          | 10                |
|               | Previous Pag                              | ge Showing                    | g 76-90 of 101  | Next Pag                         | ge                   |                   |

The list of available camps and classes will populate your screen. There are often a lot, but if you know the month you want to get your children enrolled in a program it is still easy to find the classes because the order of the list in chronologically from today to the latest. So in this example I have gone to the month of May.

I find several classes I want to enroll my children in so I click the Green ADD switch:

|       | Springtime:Birds          | Jr. Scientist - Spring | Thu, May 09 | 4:00 PM - 5:30 PM   | \$15 / \$20   | 10 |
|-------|---------------------------|------------------------|-------------|---------------------|---------------|----|
|       | Springtime: Butterflies   | Curious Kids - Spring  | Tue, May 14 | 10:00 AM - 11:15 AM | \$15 / \$20   | 4  |
| ADD 🛟 | Springtime: Butterflies   | Curious Kids - Spring  | Tue, May 14 | 4:00 PM - 5:15 PM   | \$15 / \$20   | 6  |
|       | Springtime: Butterflies   | Jr. Scientist - Spring | Thu, May 16 | 4:00 PM - 5:30 PM   | \$15 / \$20   | 10 |
| ADD 🛟 | Springtime: Frogs         | Curious Kids - Spring  | Tue, May 21 | 10:00 AM - 11:15 AM | \$15 / \$20   | 4  |
|       | Springtime: Frogs         | Curious Kids - Spring  | Tue, May 21 | 4:00 PM - 5:15 PM   | \$15 / \$20   | 7  |
| ADD 🗘 | Springtime: Frogs         | Jr. Scientist - Spring | Thu, May 23 | 4:00 PM - 5:30 PM   | \$15 / \$20   | 10 |
|       | Science of Art (Details)  | Summer Science Camp    | Mon, Jun 03 | 5 Days              | \$250 / \$320 | 9  |
|       | Science of Art After Care | After Care Weekly      | Mon, Jun 03 | 5 Days              | \$60 / \$60   | 9  |
| ADD 🛟 | Fantastic Frogs           | Sneak-a-Peek           | Tue, Jun 04 | 10:30 AM - 11:45 AM | \$15 / \$20   | 10 |
| ADD 🗘 | Fantastic Frogs           | Sneak-a-Peek           | Wed, Jun 05 | 10:30 AM - 11:45 AM | \$15 / \$20   | 10 |
|       | Fantastic Frogs           | Sneak-a-Peek           | Wed, Jun 05 | 2:00 PM - 3:15 PM   | \$15 / \$20   | 10 |

The switch then turns to Red and reads DROP. That is all I planned for now so I click the CONTINUE button.

## CONTINUE

When the next page loads you see you have made an error and click on a Junior Scientist Class. Click the BACK button and Click the DROP button to remove the class. Click CONTINUE again and now you are ready. This is how you can make any of the changes or corrections to which classes you want to sign up for. Think of it as your shopping cart where you gather all the programs together for the family. On the next page you will choose which family members will attend which programs.

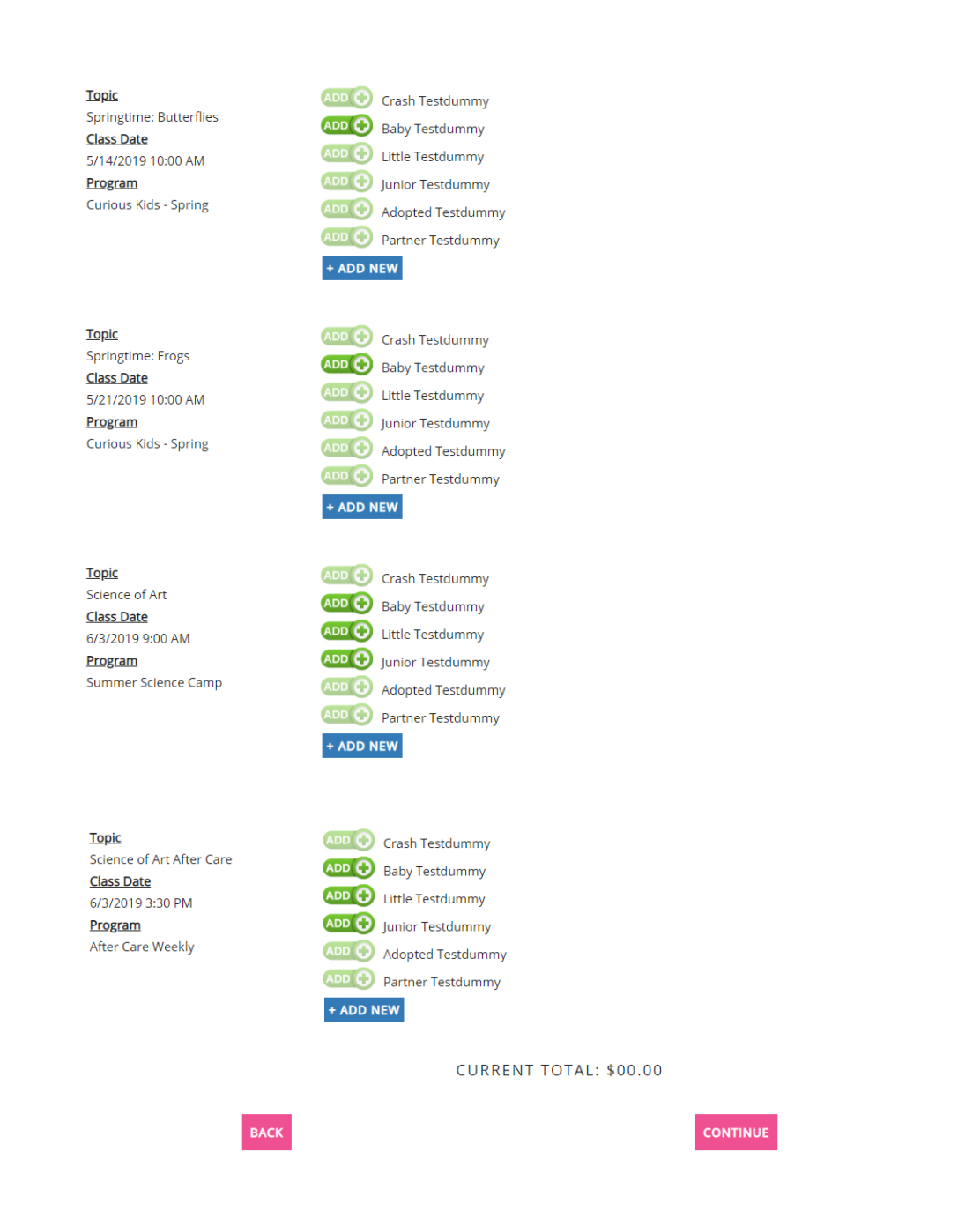

You will notice that some of the switches are brightly colored and others are muted. This indicates who in your household is eligible for that particular class. Click the green ADD switch to enroll the household member. You can add all or any combination of eligible members. When you have ADDED everyone you want to enroll click CONTINUE.

You should see a screen like the one below. You should also see a Current Total at the bottom that indicates how much you will be charge on checkout.

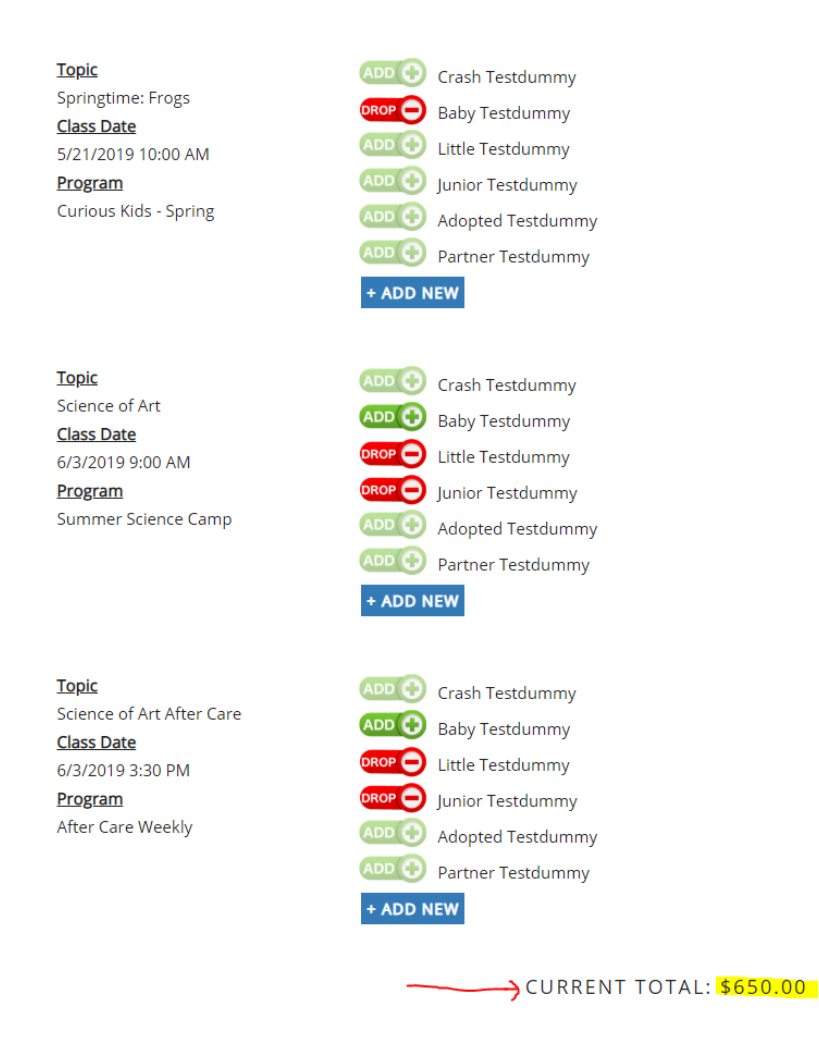

To finish checking out you will need to complete your payment information and submit it. You will receive an email receipt and a separate email listing your enrollments. Please note that if the class is full your registrant is added to the waitlist and your card is NOT charged.